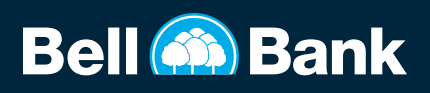

## **SUBMIT A MOBILE DEPOSIT**

1. Open Bell Bank mobile app and sign in.

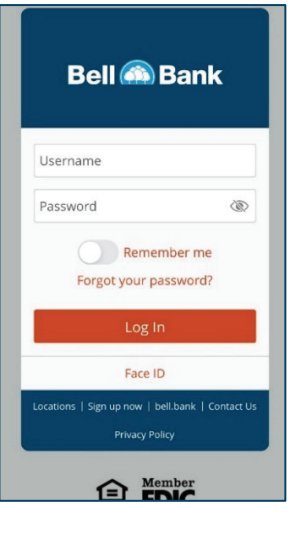

5. Follow instructions and snap photos of the front and back of the check.

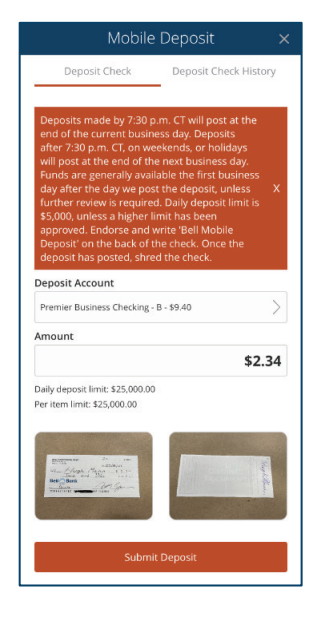

- **2.** Tap Menu in the upper left-hand corner.
- **3.** Tap Deposit Check.

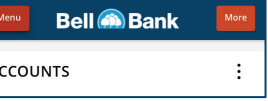

ACCOUNTS

| PI       | OTECT YOUR DUSINESS  |         | ĸ   |         |
|----------|----------------------|---------|-----|---------|
| ភ        | Accounts             | Triana, |     | :       |
| .≓       | Payments & Transfers | ~       |     |         |
| 8<br>8   | Activity & Approvals |         | 767 | \$22.35 |
| 3        | Stop Payments        | ~       |     |         |
| <b>O</b> | Deposit Check        |         | **7 | 734     |

4. Select Deposit Account from drop-down menu and enter the dollar amount.

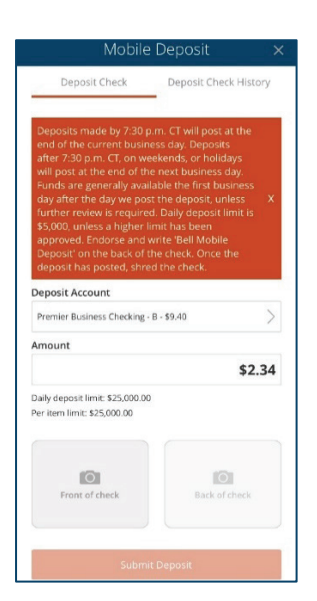

6. Tap Submit Deposit and watch for a message the deposit was successful.

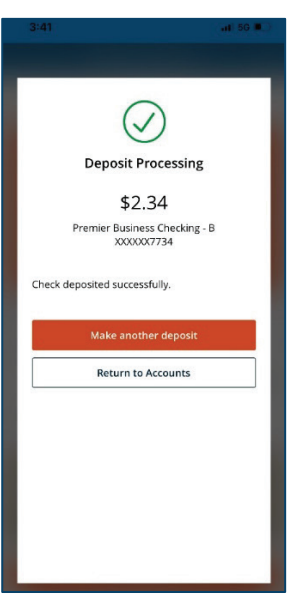